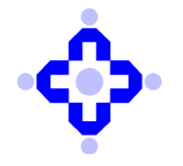

## CDSL/OPS/DP/POLCY/2025/130

February 21, 2025

# SUBMISSION OF COMPLIANCE OF CLOSURE OF FINDINGS IDENTIFIED DURING VAPT

Depository Participants (DPs) are advised to refer to Communique CDSL/RISK/DP/POLCY/2024/738 December 06, 2024, regarding submission of VAPT report to CDSL in accordance with the SEBI Circular no. SEBI/HO/MIRSD/TPD/P/CIR/2022/80 dated June 07, 2022.

As per modified para 44 of the above-mentioned SEBI Circular no. SEBI/HO/MIRSD/TPD/P/CIR/ 2022/80 dated June 07, 2022: -

Any gaps/vulnerabilities detected shall be remedied on immediate basis and compliance of closure of findings identified during VAPT shall be submitted to the Stock Exchanges *I* Depositories within 3 months post the submission of final VAPT report.

With respect to the above provision, it may be noted that DPs are required to submit compliance of closure of findings identified during VAPT conducted by them for the financial year 2024-2025 on or before March 31, 2025. The Manual for submission of the compliance report is enclosed as **Annexure A.** 

DPs are requested to take note of the above and ensure compliance.

Queries regarding this communique may be addressed to CDSL - through email on dpinfosec@cdslindia.com or call us on 08069144800.

For and on behalf of Central Depository Services (India) Limited

sd/-

Mrugen Munjpara Assistant Vice President - Information Security

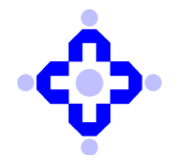

# **Central Depository Services (India) Limited**

Annexure A

## Step 1:

Log in Into Audit application by using the below link:https://auditweb.cdslindia.com/Login.aspx

- Now Sign in using 'Login Type-Designated officer'.
- Now enter User ID & Password and click on 'Sign In' button.

| Conversient * Depundable * Secure                                                            |                 |                                                                                                    |  |
|----------------------------------------------------------------------------------------------|-----------------|----------------------------------------------------------------------------------------------------|--|
|                                                                                              | Audi            | IT APPLICATION                                                                                                    |  |
|                                                                                              | :               | SIGN IN                                                                                                    |  |
| 49<br>26<br>2                                                                                | Dogin Type      | Designated Officer Select Auditor DP RTA CDSL_Staff Designated Officer CTSA_Auditor Auction Committee Bidding Participant IS_Auditor Sign In |  |
|                                                                                              | Forgot password | Registration for DP / RTA                                                                                                    |  |
| Copyright 🐵 2019 - Audit Team, Central Depository Services (India) Ltd. All rights reserved. |                 |                                                                                                    |  |

#### Step 2:

Select 'VAPT Compliance' as highlighted below.

| Central Depository Services (India) Limited Conversion * Operation * Seare |                                              |                                                                          |   |
|----------------------------------------------------------------------------|----------------------------------------------|--------------------------------------------------------------------------|---|
|                                                                            |                                              | Audit Application                                                        |   |
|                                                                            | Reports                                      |                                                                          |   |
|                                                                            | Select Audit Type                            | Select                                                                   | ~ |
|                                                                            | Select Audit Month                           |                                                                          | ~ |
|                                                                            | Select DP / RTA                              | Select                                                                   | ~ |
|                                                                            |                                              | Confirm                                                                  |   |
|                                                                            |                                              |                                                                          |   |
|                                                                            |                                              | View Cyber Report VAPT Compliance VAPT Resubmission                      |   |
|                                                                            |                                              | Cloud Framework Security                                                 |   |
|                                                                            |                                              | Go to Login                                                              |   |
| FAQ                                                                        |                                              |                                                                          |   |
| FAQ for online submiss                                                     | ion of IAR 🚺 Manual for Online Submission of | f HCC                                                                    |   |
| 🥌 User Manual                                                              | _                                            |                                                                          |   |
|                                                                            |                                              |                                                                          |   |
|                                                                            | Copyright © 2019 - Au                        | udit Team, Central Depository Services (India) Ltd. All rights reserved. |   |

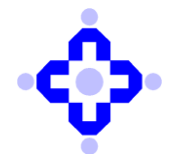

## Step 3:

Select the Year for which the report is to be submitted.

a. Select 'November 2024' in 'Audit Month'

|                                                                                 |                                                        | Central Depository Services (India) Limited  Converge ' Opendate ' ware                      | â 🖴       |
|---------------------------------------------------------------------------------|--------------------------------------------------------|----------------------------------------------------------------------------------------------|-----------|
|                                                                                 |                                                        | AUDIT APPLICATION                                                                            | Welcome : |
| COMPLIANCE STATUS                                                               | -VAPT COMPLIANCE REPORT                                |                                                                                              |           |
| Audit Month                                                                     | Select v                                               |                                                                                              |           |
| DP ID                                                                           |                                                        |                                                                                              |           |
| Schedule No                                                                     |                                                        |                                                                                              |           |
| No open vulnerabilities / gap                                                   | rs / findings in the VAPT Report submitted to CDSL     |                                                                                              |           |
| All the Vulnerabilities / gaps                                                  | / findings in the VAPT are remedied / fixed and closed |                                                                                              |           |
| Uulnerabilities / gaps / findin                                                 | igs yet to be closed                                   |                                                                                              |           |
| Severity No.                                                                    | Critical High Medium Low                               |                                                                                              |           |
| Number of Open<br>Vulnerabilities<br>Reported to CDSL in<br>Initial VAPT Report | Critical High Medium Low                               |                                                                                              |           |
| Upload VAPT Complia                                                             | nce Report                                             | Choose File No File choose                                                                   | Upload    |
| Submit to CDSL Ba                                                               | ck.                                                    |                                                                                              |           |
|                                                                                 |                                                        |                                                                                              |           |
|                                                                                 |                                                        | Copyright © 2019 - Audit Team, Central Depository Services (India) Ltd. All rights reserved. |           |

#### Step 4:

Appropriate Option should be selected as per the criteria below:

- a. If there were no vulnerabilities in the initial VAPT report submitted Select 'No open vulnerabilities/gaps/findings in the VAPT Report submitted to CDSL'.
- b. If there were open vulnerabilities in the initial VAPT report submitted and they have
   been closed Select 'All the vulnerabilities/gaps/findings in the VAPT are
   remedied/fixed and closed'.
- c. If there were open vulnerabilities in the initial VAPT report submitted and they have not been closed yet – Select 'Vulnerabilities/gaps/findings yet to be closed'.

#### Step 5:

i. If Option 'a' or 'b' are selected in **Step 4**, then enter the below values in the '**Severity No.**' table.

| Critical | High | Medium | Low |
|----------|------|--------|-----|
| 0        | 0    | 0      | 0   |

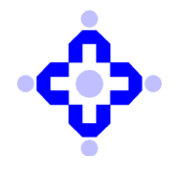

ii. If Option 'c' is selected in in Step 4, then enter the Number of open vulnerabilities foreach of the category viz. Critical, High, Medium and Low.

|                                | «🛟 · Cent                                            | tral Depository Services (India) Limited                                         | & <b>A</b> |
|--------------------------------|------------------------------------------------------|----------------------------------------------------------------------------------|------------|
|                                |                                                      | Audit Application                                                                | Welcarne 1 |
| COMPLIANCE STATU               | VAPT COMPLIANCE REPORT                               |                                                                                  |            |
| Audit Month                    | Select v                                             |                                                                                  |            |
| DP ID                          |                                                      |                                                                                  |            |
| Schedule No                    |                                                      |                                                                                  |            |
| No open vulnerabilities / ga   | / findings in the VAPT Report submitted to CDSL      |                                                                                  |            |
| All the Vulnerabilities / gaps | findings in the VAPT are remedied / fixed and closed |                                                                                  |            |
| Uulnerabilities / gaps / findi | s yet to be closed                                   |                                                                                  |            |
| Severity No.                   | Critical High Medium Low                             |                                                                                  |            |
|                                |                                                      |                                                                                  |            |
| Number of Open                 | Critical High Medium Low                             |                                                                                  |            |
| Reported to CDSL in            |                                                      |                                                                                  |            |
| Upload VAPT Compli             | nce Report                                           | Choose File 10 fle chosen                                                        | Upload     |
|                                | •                                                    |                                                                                  |            |
| Submit to CDSL B:              | k .                                                  |                                                                                  |            |
|                                |                                                      |                                                                                  |            |
|                                |                                                      |                                                                                  |            |
|                                |                                                      |                                                                                  |            |
|                                |                                                      |                                                                                  |            |
|                                | Copyright © 2                                        | 2019 - Audit Team, Central Depository Services (India) Ltd. All rights reserved. |            |

## Step 6:

Once the count of vulnerabilities has been entered, Enter the Number of vulnerabilities which were discovered in the initial VAPT Report submitted to CDSL in **'Number of Open Vulnerabilities Reported to CDSL in initial VAPT Report'**.

- i. If **no vulnerabilities** were discovered Then Enter '0' for each of the Severity viz. Critical, High, Medium and Low.
- **ii.** If **vulnerabilities** were discovered during the initial VAPT exercise Then Enter the number of vulnerabilities for each of the vulnerabilities viz. Critical, High, Medium and Low.

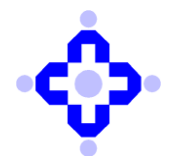

# **Central Depository Services (India) Limited**

# **COMMUNIQUÉ TO DEPOSITORY PARTICIPANTS**

|                                                                                             | •🛟• Central Depo                                                                                                    | Disitory Services (India) Limited | â 🔒        |
|---------------------------------------------------------------------------------------------|----------------------------------------------------------------------------------------------------|-----------------------------------|------------|
|                                                                                             | •                                                                                                    | Audit Application                 | Welcome :- |
| COMPLIANCE STATUS                                                                           | VAPT COMPLIANCE REPORT                                                                                                    |                                   |            |
| Audit Month                                                                                 | Select v                                                                                                    |                                   |            |
| DP ID                                                                                       |                                                                                                    |                                   |            |
| Schedule No                                                                                 |                                                                                                    |                                   |            |
| No open vulnerabilities / ga                                                                | / findings in the VAPT Report submitted to CDSL                                                                                                    |                                   |            |
| All the Vulnerabilities / gaps                                                              | findings in the VAPT are remedied / fixed and closed                                                                                                    |                                   |            |
| Uulnerabilities / gaps / findi                                                              | s yet to be closed                                                                                                    |                                   |            |
| Severity No.                                                                                | Critical     High     Medium     Low       Image: Image: Image |                                   |            |
| Number of Open<br>Vulnerabilities<br>Reported to CDSL in<br>Initial VAPT Report             | Critical High Medium Low                                                                                                    |                                   |            |
| Upload VAPT Complia                                                                         | nce Report                                                                                                    | Crosse File No Re charm           | Upload     |
| Submit to CDSL Ba                                                                           | Submit to CDR. Rack                                                                                                    |                                   |            |
|                                                                                             |                                                                                                    |                                   |            |
| Copyright © 2019 - Aust Team, Central Depository Services (India) Ltd. All rights reserved. |                                                                                                    |                                   |            |

#### Step 7:

Once the count of vulnerabilities has been entered,

- i. If Option 'b' is selected in **Step 4**, then upload the **Compliance Report** according to the steps mentioned in **Step 7**.
- ii. If Option 'c' is selected in Step 4, then upload the VAPT Report which mentions the number of open vulnerabilities along with the due date for closure of vulnerabilities according to the steps mentioned in Step 8.

#### Step 8:

To upload the report as per Step 7, follow the below steps:

a. Select 'Choose files' to select the file for uploading on AuditWeb.

|                                                                                              | -cost - Central Dep                                  | Desitory Services (India) Limited | . ▲<br>Webserne :- 3810 |
|----------------------------------------------------------------------------------------------|------------------------------------------------------|-----------------------------------|-------------------------|
|                                                                                              |                                                      | Audit Application                 |                         |
| COMPLIANCE STATUS                                                                            | VAPT COMPLIANCE REPORT                               |                                   |                         |
| Audit Month                                                                                  | Select Y                                             |                                   |                         |
| DP ID                                                                                        |                                                      |                                   |                         |
| Schedule No                                                                                  |                                                      |                                   |                         |
| No open vulnerabilities / gap                                                                | / findings in the VAPT Report submitted to CDSL      |                                   |                         |
| All the Vulnerabilities / gaps                                                               | findings in the VAPT are remedied / fixed and closed |                                   |                         |
| Uulnerabilities / gaps / findin                                                              | s yet to be closed                                   |                                   |                         |
| Severity No.                                                                                 | Critical High Medium Low                             |                                   |                         |
|                                                                                              |                                                      |                                   |                         |
| Number of Open                                                                               | Critical High Medium Low                             |                                   |                         |
| Reported to CDSL in<br>Initial VAPT Report                                                   |                                                      |                                   |                         |
| Upload VAPT Complia                                                                          | ice Report                                           | Crosse files No fee decam         | Uplead                  |
| Subera to COSI. Baci                                                                         |                                                      |                                   |                         |
|                                                                                              |                                                      |                                   |                         |
|                                                                                              |                                                      |                                   |                         |
|                                                                                              |                                                      |                                   |                         |
|                                                                                              |                                                      |                                   |                         |
| Carynight 8 2109 - Audit Talam, Canthal Talapostary Services (2446) 138. Al rights reasonal. |                                                      |                                   |                         |

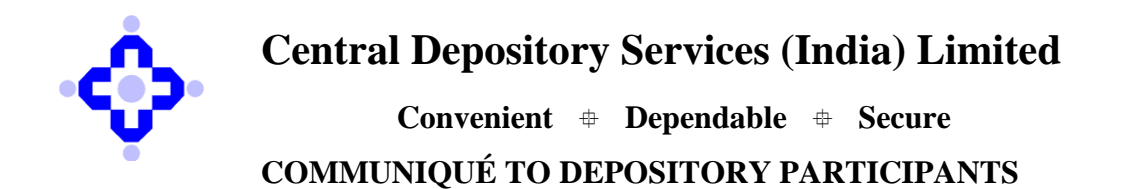

b. Choose the files to be uploaded and click on 'Upload'.

|                                                                                 |                                                          | Central Depository Services (India) Limited                                                  | <b>&amp; A</b> |
|---------------------------------------------------------------------------------|----------------------------------------------------------|----------------------------------------------------------------------------------------------|----------------|
|                                                                                 |                                                          | Audit Application                                                                            | Webering 1 - 2 |
| COMPLIANCE STATU                                                                | 5 -VAPT COMPLIANCE REPORT                                |                                                                                              |                |
| Audit Month                                                                     | Select V                                                 |                                                                                              |                |
| DP ID                                                                           |                                                          |                                                                                              |                |
| Schedule No                                                                     |                                                          |                                                                                              |                |
| No open vulnerabilities / ga                                                    | ps / findings in the VAPT Report submitted to CDSL       |                                                                                              |                |
| All the Vulnerabilities / gaps                                                  | s / findings in the VAPT are remedied / fixed and closed |                                                                                              |                |
| Uulnerabilities / gaps / findi                                                  | ngs yet to be closed                                     |                                                                                              |                |
| Severity No.                                                                    | Critical High Medium Low                                 |                                                                                              |                |
| Number of Open<br>Vulnerabilities<br>Reported to CDSL in<br>Initial VAPT Report | Critical High Medium Low                                 |                                                                                              |                |
| Upload VAPT Compli                                                              | ance Report                                              | Choose File Ho Re chosen                                                                     | Listend        |
| Submit to CDSL B:                                                               | sck                                                      |                                                                                              |                |
|                                                                                 |                                                          |                                                                                              |                |
|                                                                                 |                                                          | Copyright © 2019 - Audit Team, Central Depository Services (India) Ltd. All rights reserved. |                |

c. Once the files are uploaded, click on 'Submit to CDSL' to submit the documents.

(This step has to be mandatorily completed by the DP as it will ensure that the documents are submitted to CDSL)

**Important Note-** Once the files are 'Submitted to CDSL', the system will not allow the user to resubmit the documents, hence it is advised to carefully select the files and **upload the correct file.** 

|                                                                                 |                                                                                              | Central Depository Services (India) Limited | â 🔒    |  |
|---------------------------------------------------------------------------------|----------------------------------------------------------------------------------------------|---------------------------------------------|--------|--|
|                                                                                 |                                                                                              | Audit Application                           | Welcom |  |
| COMPLIANCE STATUS                                                               | 5 -VAPT COMPLIANCE REPORT                                                                    |                                             |        |  |
| Audit Month                                                                     | Select V                                                                                     |                                             |        |  |
| DP ID                                                                           |                                                                                              |                                             |        |  |
| Schedule No                                                                     |                                                                                              |                                             |        |  |
| <ul> <li>No open vulnerabilities / gap</li> </ul>                               | ps / findings in the VAPT Report submitted to CDSL                                           |                                             |        |  |
| All the Vulnerabilities / gaps                                                  | r / findings in the VAPT are remedied / fixed and closed                                     |                                             |        |  |
| Uulnerabilities / gaps / findin                                                 | ngs yet to be closed                                                                         |                                             |        |  |
| Severity No.                                                                    | Critical High Medium Low                                                                     |                                             |        |  |
| Number of Open<br>Vulnerabilities<br>Reportec to CDSL in<br>Initial VAPT Report | Critical High Medium Low                                                                     |                                             |        |  |
| Upload VAPT Complia                                                             | ance Report                                                                                  | Oesse File No file chases                   | Upload |  |
| Submit to CDSL                                                                  | eck                                                                                          |                                             |        |  |
|                                                                                 |                                                                                              |                                             |        |  |
|                                                                                 |                                                                                              |                                             |        |  |
|                                                                                 |                                                                                              |                                             |        |  |
|                                                                                 | Copyright © 2019 - Audit Team, Central Depository Services (India) Ltd. All rights reserved. |                                             |        |  |

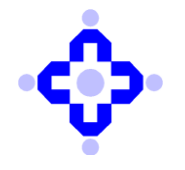

# Step 9:

Once the pop-up displays 'VAPT Compliance Details Submitted to CDSL Successfully', it means that the report has been successfully uploaded.

| localhost:61309 says<br>VAPT Compliance Details Submitted To CDSL Successfully !!!! |  |
|-------------------------------------------------------------------------------------|--|
|                                                                                     |  |

\* If an **error** occurs while uploading the report, request you to send an email to the below email addresses **along with the screenshot of the error**.

The subject of the email should be 'Error in submitting the VAPT Compliance Report on AuditWeb – DP ID XXXXX' (DPs should use their respective DP IDs instead of XXXXX)

- 1. dpinfosec@cdslindia.com
- 2. <u>helpdesk@cdslindia.com</u>

\*\*\*\*